# How to create your User ID and password

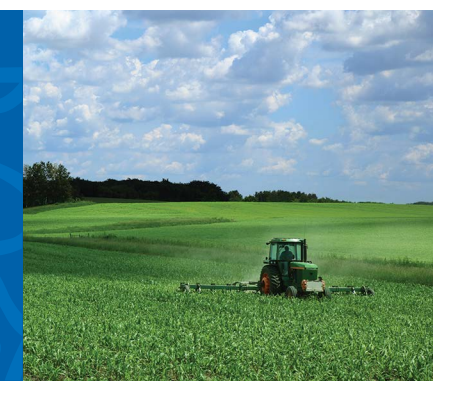

# Quick tip

To access your account information online, you'll need to create a User ID and password for Benefits OnLine®.

# What you'll need

- Social Security number (U.S. participants) Non-U.S. participants: Use the 9-digit internal verification number sent to you in the mail.
- 2. **Personal Identification Number (PIN)** PINs are sent to you in the mail.

# **Getting started**

To get started, visit www.benefits.ml.com and select **Create your User ID now** link. You'll be prompted through the simple, five-step process.

## 1) Enter your verification number

- Enter your Social Security number (or 9-digit internal verification number if you do not have a Social Security number).
- Select Continue.

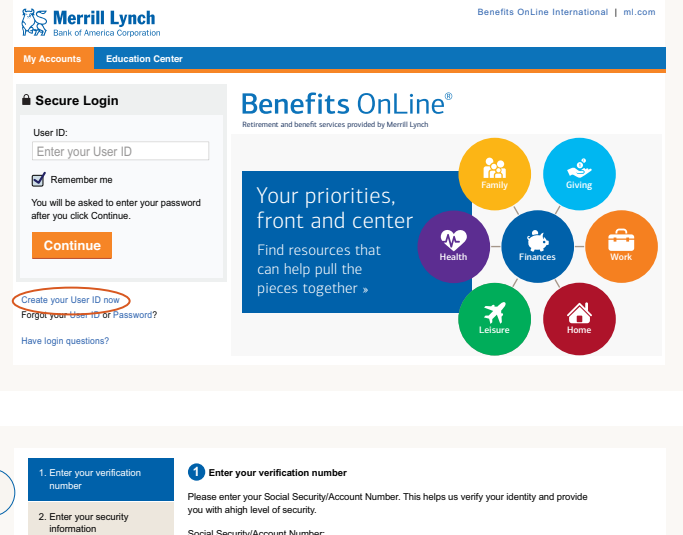

|   | namber                                          | Please enter your Social Security/Account Number. This helps us verify your identity and provide |
|---|-------------------------------------------------|--------------------------------------------------------------------------------------------------|
| - | 2. Enter your security<br>information           | you with ahigh level of security.<br>Social Security/Account Number:                             |
|   | 3. Create your User ID<br>and password          | Enter with no dashes or spaces (xxxxxxxxx)                                                       |
|   | 4. Select and answer your<br>security questions |                                                                                                  |
|   | 5. Confirm your information                     | Cance                                                                                            |
|   |                                                 |                                                                                                  |

## **2** Enter your security information

- Enter your Social Security number or internal verification number again.
- Enter your PIN. If you do not know your PIN or do not have a PIN, select Forgot your PIN?
- Select Continue

|   | 1. Enter your verification 🖌                                      | 2 Enter your security information                                                                              |
|---|-------------------------------------------------------------------|----------------------------------------------------------------------------------------------------|
| 2 | 2. Enter your security<br>information                             | Please answer these questions to help us verify your identity.<br>What is your Social Security/Account Number: |
|   | 3. Create your User ID<br>and password                            | What is your PIN?                                                                                              |
|   | <ol> <li>Select and answer your<br/>security questions</li> </ol> | - ungen your + urv                                                                                             |
|   | 5. Confirm your information                                       | Cance                                                                                                    |
|   |                                                                   |                                                                                                    |

Merrill Lynch makes available products and services offered by Merrill Lynch, Pierce, Fenner & Smith Incorporated (MLPF&S) and other subsidiaries of Bank of America Corporation (BofA Corp.). MLPF&S is a registered broker-dealer, member SIPC and a wholly owned subsidiary of BofA Corp.

Merrill Edge is available through Merrill Lynch, Pierce, Fenner & Smith Incorporated ("MLPF&S"), and consists of the Merrill Edge Advisory Center (investment guidance) and self-directed online investing.

Investment products:

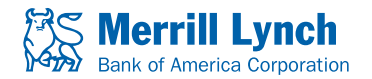

| Are Not FDIC Insured | Are Not Bank Guaranteed | May Lose Value |
|----------------------|-------------------------|----------------|
|----------------------|-------------------------|----------------|

#### Create your User ID and password

- Your User ID should be easy to remember. It must be between 6 and 32 characters using letters and numbers. It must contain at least one letter and cannot contain special characters or spaces.
- Your password should be difficult for others to guess. It is case sensitive and must be 8 to 20 characters, using at least one letter and one number. Your password cannot contain any spaces or be the same as the User ID and it cannot contain the following special characters: \$ < > & ^ ![].
- Select Continue.

#### Select and answer your security questions

- You'll need to select and answer three security questions.
- Select Continue.

|   | 1. Enter your verification 🖌                                      | 3 Create your User ID and password | Help with User ID and password  How should I choose my new User ID?                        |
|---|-------------------------------------------------------------------|------------------------------------|--------------------------------------------------------------------------------------------|
|   | 2. Enter your security                                            | New User ID:                       | <ul> <li>What if I receive a message that I cannot use my<br/>selected User ID?</li> </ul> |
|   | mornation                                                         | Remember me                        | How should I choose my new Password?                                                       |
| 3 | 3. Create your User ID                                            | Password:                          | Frequently Asked Questions (FAQ)                                                           |
| - |                                                                   |                                    | Help with Email Address                                                                    |
| - | <ol> <li>Select and answer your<br/>security questions</li> </ol> | Confirm your password:             | Do I have to provide an email address?                                                     |
|   | 5. Confirm your information                                       | Enter your email address:          |                                                                                            |
|   |                                                                   | Confirm your email address:        |                                                                                            |
|   |                                                                   | Back                               | Canc                                                                                       |

#### **5** Confirm your information

- The last step is to confirm your information, then press **Submit**.
- You'll then see a confirmation that your User ID and password have been created.

As a security measure, Merrill Lynch will send you an email notification when you create your User ID and password.

Note: If you have a User ID and password for Merrill Edge or MyMerrill, you will be asked if you want to use that information to access Benefits OnLine.

| number 2. Enter your security  information           | Commitming our imformation<br>Please remember your information. You will need your User ID and password (not shown, for<br>purposes) to access this site and may be presented with a security question when trying to it |                                                    |  |  |
|------------------------------------------------------|----------------------------------------------------------------------------------------------------|----------------------------------------------------|--|--|
| 3. Create your User ID      A Select and prever your | User ID:                                                                                                    | JDoe1234<br>Remember my User ID on this computer ✔ |  |  |
| security questions                                   | Email:                                                                                                    | myemail@emaildomain.com                            |  |  |
| 5. Contirm your information                          | Question 1:<br>Answer:                                                                                                    | What was the make of your first car?<br>Answer     |  |  |
|                                                      | Question 2:<br>Answer:                                                                                                    | What was your high school mascol?<br>Answer        |  |  |
|                                                      | Question 3:                                                                                                    | In what city were you born?                        |  |  |

If you have any questions, please call 877.767.2404. From outside the U.S., Puerto Rico or Canada, call +1 609.818.8894.

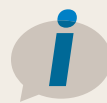

#### Learn more

The Equity Awards Education Center on Benefits OnLine features a series of videos to help you understand your awards. You'll also find a library of "Quick Tips" to help you manage and monitor your awards, a series of articles on equity award topics, and more. Visit now — **go.ml.com/equityed** 

For information about your awards and the fees and commissions associated with your Merrill Lynch brokerage account, please refer to your equity awards brochure available at **www.benefits.ml.com** in the **Document Library** under **Equity Plan**.

The screen shots shown here are intended to illustrate the functionality and services available to participants on Benefits OnLine. They are not meant as exact representations of the screens available through your plan.

Unless otherwise noted, all trademarks and registered trademarks are the property of Bank of America Corporation. © 2017 Bank of America Corporation. All rights reserved. | ARLKGY6M | 20171533-1 | 03/2017 | ADA